# Clientes

Esta guía proporciona los pasos para crear un nuevo cliente, verificar su información, gestionar sus documentos y completar la verificación KYC.

# Tabla de Contenidos

- 1. Crear y Verificar Cliente
- 2. <u>Ver Detalles del Cliente</u>
- 3. Gestionar Documentos del Cliente
- 4. Verificación KYC

# 1. Crear y Verificar Cliente

Flujo: Crear un nuevo cliente con la información requerida y verificar sus detalles.

#### Pasos

1. Visita la página de Clientes. Aquí puedes ver la lista de individuos o entidades que tienen cuentas, préstamos o líneas de crédito con el banco.

| A Admin<br>admin@galoy.lo             | Cli | entes                                             |       |                         |             |                  |   |            |              |        | +     | Crear        |
|---------------------------------------|-----|---------------------------------------------------|-------|-------------------------|-------------|------------------|---|------------|--------------|--------|-------|--------------|
| Panel Principal     Acciones          | Î   | <b>Clientes</b><br>Individuos o entidades que tie | nen c | uentas, préstamos o lín | eas de créd | ito con el banco |   |            |              |        |       |              |
|                                       |     | Correo electrónico                                | ¢     | Telegram                | 0           | Estado KYC       | Ŧ | Saldo USD  |              |        |       |              |
| Préstamos      Facilidades de Crédito |     | t303626@example.com                               |       | t1747402303626          |             | No Verificado    |   | \$1,000.00 |              |        | Ver - | <del>›</del> |
| E Desembolsos                         |     |                                                   |       |                         |             |                  |   |            |              | <      | 1     | >            |
| Plantillas de Términos                |     |                                                   |       |                         |             |                  |   |            |              |        |       |              |
| Clientes                              |     |                                                   |       |                         |             |                  |   |            |              |        |       |              |
| R Clientes                            |     |                                                   |       |                         |             |                  |   |            |              |        |       |              |
| Transacciones                         |     |                                                   |       |                         |             |                  |   |            |              |        |       |              |
| <ul> <li>Depósitos</li> </ul>         |     |                                                   |       |                         |             |                  |   |            |              |        |       |              |
| ⑦ Retiros                             |     |                                                   |       |                         |             |                  |   |            |              |        |       |              |
| Administración                        |     |                                                   |       |                         |             |                  |   |            |              |        |       |              |
| Registros de Auditoría                |     |                                                   |       |                         |             |                  |   |            |              |        |       |              |
| O Usuarios                            | •   |                                                   |       |                         |             |                  |   |            |              |        |       |              |
| Lana Bank<br>v0.0.1-dev               |     |                                                   |       |                         |             |                  |   |            | Paleta de Co | mandos | Ctrl  | + K          |

2. Haz clic en el botón "Crear" para iniciar el proceso de creación de un nuevo cliente.

| • · · · ·                                                                                                    |                                                                                              |   | - |
|----------------------------------------------------------------------------------------------------|----------------------------------------------------------------------------------------------|---|---|
| · · · · · · · · · · · · · · · · · · ·                                                                                                    |                                                                                              |   |   |
| A TOTAL CONTRACTOR OF A TOTAL CONTRACTOR OF A TOTAL CONTRACTOR OF A TOTAL CONTRACTOR OF A TOTAL CONTRACTOR OF A                                                                                                    | <b>Añadir nuevo cliente</b><br>Añadir un nuevo Cliente proporcionando su dirección de correo | × |   |
| A construction of the local division of the local division of the  | electrónico e ID de Telegram Correo electrónico                                              |   |   |
| A Martin Control of Control of Co | Por favor ingrese la dirección de correo electrónico                                         |   |   |
| -                                                                                                    | Por favor ingrese el ID de Telegram                                                          |   |   |
| A test                                                                                                    | Tipo de cliente<br>Particular  Empresa                                                       |   |   |
| a men                                                                                                    |                                                                                              |   |   |
| 4 mm                                                                                                    | Revisar Detailes                                                                             |   |   |
| d have a name                                                                                                    |                                                                                              |   |   |
| ing and a                                                                                                    |                                                                                              |   |   |
|                                                                                                    |                                                                                              |   |   |

3. Introduce una dirección de correo electrónico única para el nuevo cliente.

| Añadir nuevo cliente<br>Añadir un nuevo Cliente proporcional | × ndo su dirección de correo |  |
|--------------------------------------------------------------|------------------------------|--|
| electrónico e ID de Telegram                                 |                              |  |
| t425914@example.com                                          |                              |  |
| ID de Telegram                                               |                              |  |
| Por favor ingrese el ID de Telegram                          | 1                            |  |
| Tipo de cliente                                              |                              |  |
|                                                              |                              |  |
|                                                              |                              |  |
|                                                              | Revisar Detalles             |  |
|                                                              |                              |  |
|                                                              |                              |  |
|                                                              |                              |  |

4. Proporciona un ID de Telegram único para el cliente.

| • · · · · · ·                                                                                                    |                                                                                               |   | - |
|----------------------------------------------------------------------------------------------------|-----------------------------------------------------------------------------------------------|---|---|
| 1 mm                                                                                                    |                                                                                               |   |   |
| A DOMESTIC OF A DOMESTIC OF A | Añadir nuevo cliente                                                                          | × |   |
|                                                                                                    | Añadir un nuevo Cliente proporcionando su dirección de correo<br>electrónico e ID de Telegram |   |   |
| A Design of the local division of the local division of the local | O-marketeria                                                                                  |   |   |
|                                                                                                    |                                                                                               |   |   |
|                                                                                                    | (4259)4@example.com                                                                           | - |   |
| A COMPANY OF A COMPANY                                                                                                    | ID de Telegram                                                                                |   |   |
|                                                                                                    | t425914                                                                                       |   |   |
| A Design of the local division of the local division of the local | Tino de cliente                                                                               |   |   |
|                                                                                                    | Particular     C Empresa                                                                      |   |   |
| The second second second second second second second second second second second second second second second se                                                                                                    |                                                                                               |   |   |
| di manana                                                                                                    |                                                                                               |   |   |
| A loss                                                                                                    |                                                                                               |   |   |
|                                                                                                    | Revisar Detalles                                                                              |   |   |
|                                                                                                    |                                                                                               |   |   |
| A Descent Automatical Section of the International Section of the International Sectional Section of the International Section of the International Section of the International Section of the International Sectional Sectional |                                                                                               |   |   |
| A man                                                                                                    |                                                                                               |   |   |
| All sector                                                                                                    |                                                                                               |   |   |
|                                                                                                    |                                                                                               |   |   |

- 5. Completa el proceso de revisión y envío:
  - Haz clic en el botón "Revisar Detalles" para proceder con la revisión de la información introducida
  - Verifica que el correo electrónico y el ID de Telegram introducidos se muestren correctamente en la pantalla de revisión
  - Haz clic en el botón "Confirmar y Enviar" para finalizar la creación del nuevo cliente .

| <b>0</b>                              |                                                                                |  |
|---------------------------------------|--------------------------------------------------------------------------------|--|
| 4 horizon                             |                                                                                |  |
|                                       |                                                                                |  |
| and a second second                   | Confirmar Detalles del Cliente × Por favor revise los detalles antes de enviar |  |
| a name                                | Correo electrónico<br>t425914@example.com                                      |  |
| -                                     | ID de Telegram<br>t425914                                                      |  |
| _                                     | Tipo de cliente<br>Particular                                                  |  |
|                                       | Atrás Confirmar y Enviar                                                       |  |
|                                       |                                                                                |  |
| d have a later                        |                                                                                |  |
| i i i i i i i i i i i i i i i i i i i |                                                                                |  |

# 2. Ver Detalles del Cliente

Flujo: Acceder y verificar los detalles del cliente recién creado y su presencia en la lista de clientes.

#### Pasos

1. Mira los Detalles del Cliente. Aquí tienes todos los detalles del cliente. Puedes ver sus saldos y realizar todas las operaciones para este cliente desde esta pantalla.

| A Admin<br>admin@galoy.lo  | Clientes > t425914@example.com                         |                                     |                                              | + Crear                  |
|----------------------------|--------------------------------------------------------|-------------------------------------|----------------------------------------------|--------------------------|
| <ul> <li></li></ul>        | Cliente<br>Correo electrónico<br>t425914@example.com 🖉 | Tipo<br>Particular                  | Creado el<br>26 de agosto de 2030, 20:23     | Telegram<br>t425914 🖉    |
| Préstamos                  | Estado                                                 |                                     |                                              |                          |
| Facilidades de Crédito     | Inactivo                                               |                                     |                                              |                          |
| Desembolsos                |                                                        |                                     |                                              |                          |
| 🔒 Plantillas de Términos   | Estado KYC                                             |                                     | Saldos de Cuenta                             |                          |
| Clientes                   | Nivel<br>Not Kyced                                     | Enlace de Solicitud KYC<br><b> </b> | Saldo Liquidado de Cuenta<br>Corriente (USD) | Retiros Pendientes (USD) |
| 은 Clientes                 |                                                        |                                     | \$0.00                                       | \$0.00                   |
| Transacciones<br>Depósitos | Transacciones Líneas de Crédito                        | Documentos                          |                                              |                          |
| ⑦ Retiros                  | Transacciones<br>Transacciones para este Cliente       |                                     |                                              |                          |
| Administración             | No se encontraron transacciones                        |                                     |                                              |                          |
| Registros de Auditoría     |                                                        |                                     |                                              |                          |
| O Usuarios •               |                                                        |                                     |                                              |                          |
| Lana Bank<br>v0.0.1-dev    |                                                        |                                     | Cliente cr                                   | eado exitosamente        |

2. Navega de vuelta a la lista de clientes para verificar que el nuevo cliente aparece en la lista.

| A Admin<br>admin@galoy.io          | Cliente | 25                                  |        |                            |          |                  |   |            |             |       | H    | - Crear     |
|------------------------------------|---------|-------------------------------------|--------|----------------------------|----------|------------------|---|------------|-------------|-------|------|-------------|
| Panel Principal                    | - Clie  | entes<br>viduos o entidades que tie | enen c | uentas, préstamos o líneas | de crédi | ito con el banco |   |            |             |       |      |             |
| Acciones                           | Co      | orreo electrónico                   | 0      | Telegram                   | ٥        | Estado KYC       | Ŧ | Saldo USD  |             |       |      |             |
| Préstamos                          | t4:     | 25914@example.com                   |        | t425914                    |          | No Verificado    |   |            |             |       | /er  | ÷           |
| Desembolsos Plantillas de Términos | t3      | 03626@example.com                   |        | t1747402303626             |          | No Verificado    |   | \$1,000.00 |             |       | /er  | <b>&gt;</b> |
| Clientes                           |         |                                     |        |                            |          |                  |   |            |             | <     |      | >           |
| R Clientes                         |         |                                     |        |                            |          |                  |   |            |             |       |      |             |
| Transacciones                      |         |                                     |        |                            |          |                  |   |            |             |       |      |             |
| <ul> <li>Retiros</li> </ul>        |         |                                     |        |                            |          |                  |   |            |             |       |      |             |
| Administración                     |         |                                     |        |                            |          |                  |   |            |             |       |      |             |
| Registros de Auditoría             |         |                                     |        |                            |          |                  |   |            |             |       |      |             |
| O Usuarios                         | •       |                                     |        |                            |          |                  |   |            |             |       |      |             |
| Lana Bank<br>v0.0.1-dev            |         |                                     |        |                            |          |                  |   | 🖾 Pa       | leta de Com | andos | Ctrl | + K         |

# 3. Gestionar Documentos del Cliente

Flujo: Acceder a la sección de documentos y subir los documentos requeridos del cliente.

#### Pasos

1. Navega a la sección de documentos del cliente para comenzar a subir documentos. Verás la interfaz de documentos donde puedes gestionar todos los archivos relacionados con el cliente.

| A Admin<br>admin@galoy.io                             | Clientes > t425914@example.com                         | > Documentos                                         |                                                               | + Crear                                            |
|-------------------------------------------------------|--------------------------------------------------------|------------------------------------------------------|---------------------------------------------------------------|----------------------------------------------------|
| <ul> <li>Panel Principal</li> <li>Acciones</li> </ul> | Cliente<br>Correo electrónico<br>t425914@example.com 🖉 | Tipo<br>Particular                                   | Creado el<br><b>26 de agosto de 2030, 20:23</b>               | Telegram<br>t425914 🖉                              |
| Préstamos<br>El Facilidades de Crédito                | Estado<br>Inactivo                                     |                                                      |                                                               |                                                    |
| El Desembolsos                                        | Estado KYC                                             |                                                      | Saldos de Cuenta                                              |                                                    |
| Clientes 이 이 이 이 이 이 이 이 이 이 이 이 이 이 이 이 이 이 이        | Nivel<br>Not Kyced                                     | <ul> <li>Enlace de Solicitud KYC</li> <li></li></ul> | Saldo Liquidado de Cuenta<br>Corriente (USD)<br><b>\$0.00</b> | Retiros Pendientes (USD)                           |
| Transacciones                                         | Transacciones Líneas de Crédito                        | Documentos                                           |                                                               |                                                    |
| <ul> <li>Retiros</li> </ul>                           | Documentos<br>Documentos subidos por este cliente      | 9                                                    |                                                               |                                                    |
| Administración                                        | No hay datos para mostrar                              |                                                      |                                                               |                                                    |
| Usuarios     Lana Bank     v0.0.1-dev                 | Haga clic, a                                           | nrastre y suelte, o pegue un archiv                  | o PDF para subir un documento para                            | e este usuario<br>IIII Paleta de Comandos Ctrl + K |

2. Sube documentos haciendo clic en el área de Subir o arrastrando y soltando un archivo PDF. Después del procesamiento, el sistema mostrará un mensaje de éxito. Luego puedes gestionar tus documentos usando el botón "Ver" para abrirlos o el botón "Eliminar" para eliminarlos del sistema.

| A Admin admin@galoy.io                                                                                   | Clientes > t425914@example.com                                                | > Documentos              |                                               | + Crear                  |
|----------------------------------------------------------------------------------------------------|-------------------------------------------------------------------------------|---------------------------|-----------------------------------------------|--------------------------|
| <ul> <li>Panel Principal</li> <li>Acciones</li> <li>Préstamos</li> <li>Facilidades de Crédito</li> </ul> | Cliente<br>Correo electrónico<br>t425914@example.com 2<br>Estado<br>Inactivo  | Tipo<br><b>Particular</b> | Creado el<br>26 de agosto de 2030, 20:23      | Telegram<br>t425914 🖉    |
| Desembolsos     Plantillas de Términos                                                                   | Estado KYC<br>Nivel                                                           | Enlace de Solicitud KYC   | Saldos de Cuenta<br>Saldo Liquidado de Cuenta | Retiros Pendientes (USD) |
| දා, Clientes                                                                                             | Νοτκγceα                                                                      | ở Crear eniace            | \$0.00                                        | \$0.00                   |
| Transacciones Cepósitos Retiros                                                                          | Transacciones Líneas de Crédito Documentos Documentos subidos por este client | Documentos                |                                               |                          |
| Administración                                                                                           | ID                                                                            | Nombre del Archiv         | vo                                            |                          |
| Usuarios     Lana Bank     v0.01-dev                                                                     | 902d4fa6-81f2-4905-adf2-de1085                                                | 97b6d1e test-pdf          | Ocumen                                        | to subido exitosamente   |

# 4. Verificación KYC

Flujo: Completar el proceso de verificación Know Your Customer (KYC) para el cliente.

#### Pasos

 Navega a la página de detalles del cliente para acceder a las funciones KYC. Desde aquí, puedes iniciar el proceso de verificación KYC del cliente. Haz clic en "Crear enlace" debajo del detalle "Enlace de Solicitud KYC" para generar una URL de verificación única que se puede compartir con el cliente, permitiéndoles iniciar su proceso de verificación.

| A Admin<br>admin@galoy.lo                                                                                | Clientes > t425914@example.com                                               |                    |                                                        | + Crear                      |
|----------------------------------------------------------------------------------------------------|------------------------------------------------------------------------------|--------------------|--------------------------------------------------------|------------------------------|
| <ul> <li>Panel Principal</li> <li>Acciones</li> <li>Préstamos</li> <li>Facilidades de Crédito</li> </ul> | Cliente<br>Correo electrónico<br>t425914@example.com 2<br>Estado<br>Inactivo | Tipo<br>Particular | Creado el<br>26 de agosto de 2030, 20:23               | Telegram<br><b>t425914</b> 🖉 |
| Desembolsos Plantillas de Términos                                                                       | Estado KYC                                                                   |                    | Saldos de Cuenta                                       | Define Develiption (UCD)     |
| Clientes<br>왕 Clientes                                                                                   | Not Kyced                                                                    | Crear enlace       | Saldo Liquidado de Cuenta<br>Corriente (USD)<br>\$0.00 | \$0.00                       |
| Transacciones                                                                                            | Transacciones Líneas de Crédito                                              | Documentos         |                                                        |                              |
| ⑦ Retiros                                                                                                | Transacciones<br>Transacciones para este Cliente                             |                    |                                                        |                              |
| Administración                                                                                           | No se encontraron transacciones                                              |                    |                                                        |                              |
| Usuarios     Lana Bank     v0.0.1-dev                                                                    |                                                                              |                    |                                                        | Paleta de Comandos Ctrl + K  |

- 2. Genera un enlace de verificación KYC.
  - Una vez generado, el enlace se mostrará y estará listo para compartir con el cliente, permitiéndoles completar el proceso.

| A Admin<br>admin@galoy.io                                                                                                    | Clientes > t425914@example.com                                   |                                                       |                                              | + Crear                     |
|----------------------------------------------------------------------------------------------------|------------------------------------------------------------------|-------------------------------------------------------|----------------------------------------------|-----------------------------|
| <ul> <li>Panel Principal</li> <li>Acciones</li> <li>Préstamos</li> </ul>                                                                                                    | Cliente<br>Correo electrónico<br>t425914@example.com 🖉<br>Estado | Tipo<br><b>Particular</b>                             | Creado el<br>26 de agosto de 2030, 20:23     | Telegram<br>t425914 🖉       |
| 田 Facilidades de Crédito                                                                                                    | Inactivo                                                         |                                                       |                                              |                             |
| Desembolsos                                                                                                    |                                                                  |                                                       |                                              |                             |
| Plantillas de Términos                                                                                                    | Estado KYC                                                       |                                                       | Saldos de Cuenta                             |                             |
| Clientes                                                                                                    | Nivel<br>Not Kyced                                               | Enlace de Solicitud KYC<br>https://in.sumsub.com/te C | Saldo Liquidado de Cuenta<br>Corriente (USD) | Retiros Pendientes (USD)    |
| 兴 Clientes                                                                                                    |                                                                  |                                                       | \$0.00                                       | \$0.00                      |
| Transacciones                                                                                                    | Transacciones Líneas de Crédito                                  | Documentos                                            |                                              |                             |
| <ul> <li>Retiros</li> </ul>                                                                                                    | Transacciones<br>Transacciones para este Cliente                 |                                                       |                                              |                             |
| Administración                                                                                                    | No se encontraron transacciones                                  |                                                       |                                              |                             |
| Registros de Auditoría                                                                                                    |                                                                  |                                                       |                                              |                             |
| O Usuarios     ·     ·     ·     ·     ·     ·     ·     ·     ·     ·     ·     ·     ·     ·     ·     ·     ·     ·     ·     ·     ·     ·     ·     ·     ·     ·     ·     ·     ·     ·     ·     ·     ·     ·     ·     ·     ·     ·     ·     ·     ·     ·     ·     ·     ·     ·     ·     ·     ·     ·     ·     ·     ·     ·     ·     ·     ·     ·     ·     ·     ·     ·     ·     ·     ·     ·     ·     ·     ·     ·     ·     ·     ·     ·     ·     ·     ·     ·     ·     ·     ·     ·     ·     ·     ·     ·     ·     ·     ·     ·     ·     ·     ·     ·     ·     ·     ·     ·     ·     ·     ·     ·     ·     ·     ·     ·     ·     ·     ·     ·     ·     ·     ·     ·     ·     ·     ·     ·     ·     ·     ·     ·     ·     ·     ·     ·     ·     ·     ·     ·     ·     ·     ·     ·     ·     ·     ·     ·     ·     ·     ·     ·     ·     ·     ·     ·     ·     ·     ·     ·     ·     ·     ·     ·     ·     ·     ·     ·     ·     ·     ·     ·     ·     ·     ·     ·     ·     ·     ·     ·     ·     ·     ·     ·     ·     ·     ·     ·     ·     ·     ·     ·     ·     ·     ·     ·     ·     ·     ·     ·     ·     ·     ·     ·     ·     ·     ·     ·     ·     ·     ·     ·     ·     ·     ·     ·     ·     ·     ·     ·     ·     ·     ·     ·     ·     ·     ·     ·     ·     ·     ·     ·     ·     ·     ·     ·     ·     ·     ·     ·     ·     ·     ·     ·     ·     ·     ·     ·     ·     ·     ·     ·     ·     ·     ·     ·     ·     ·     ·     ·     ·     ·     ·     ·     ·     ·     ·     ·     ·     ·     ·     ·     ·     ·     ·     ·     ·     ·     ·     ·     ·     ·     ·     ·     ·     ·     ·     ·     ·     ·     ·     ·     ·     ·     ·     ·     ·     ·     ·     ·     ·     ·     ·     ·     ·     ·     ·     ·     ·     ·     ·     ·     ·     ·     ·     ·     ·     ·     ·     ·     ·     ·     ·     ·     ·     ·     ·     ·     ·     ·     ·     ·     ·     ·     ·     ·     ·     ·     ·     ·     ·     ·     ·     ·     ·     ·     ·     · |                                                                  |                                                       |                                              |                             |
| Lana Bank<br>v0.0.1-dev                                                                                                    |                                                                  |                                                       |                                              | Paleta de Comandos Ctrl + K |

### 3. Ver el estado KYC actualizado.

Después de que el cliente complete el proceso de verificación, su estado KYC se actualizará para reflejar su nivel de verificación y estado de finalización. Puedes visitar la plataforma del proveedor KYC (SumSub) haciendo clic en el ID del solicitante debajo del "Enlace de Solicitud KYC", donde puedes ver los detalles del cliente que proporcionaron durante el proceso KYC.

| Admin<br>admin@galoy.io                                                                                  | Clientes > t425914@example.com                                             |                                                            |                                                        | + Crear                            |
|----------------------------------------------------------------------------------------------------|----------------------------------------------------------------------------|------------------------------------------------------------|--------------------------------------------------------|------------------------------------|
| <ul> <li>Panel Principal</li> <li>Acciones</li> <li>Préstamos</li> <li>Facilidades de Crédito</li> </ul> | Cliente<br>Correo electrónico<br>t425914@example.com 2<br>Estado<br>Activo | Tipo<br><b>Particular</b>                                  | Creado el<br><b>26 de agosto de 2030, 20:23</b>        | Telegram<br>t425914 🖉              |
| <ul> <li>Desembolsos</li> <li>Plantillas de Términos</li> </ul>                                          | Estado KYC                                                                 |                                                            | Saldos de Cuenta                                       |                                    |
| Clientes                                                                                                 | Nivel<br>Basic                                                             | Enlace de Solicitud KYC<br><u>5cb56e8e0a975a35f333cb83</u> | Saldo Liquidado de Cuenta<br>Corriente (USD)<br>\$0.00 | Retiros Pendientes (USD)<br>\$0.00 |
| Transacciones                                                                                            | Transacciones Líneas de Crédito                                            | Documentos                                                 |                                                        |                                    |
| <ul> <li>Depósitos</li> <li>Retiros</li> </ul>                                                           | Transacciones<br>Transacciones para este Cliente                           |                                                            |                                                        |                                    |
| Administración                                                                                           | No se encontraron transacciones                                            |                                                            |                                                        |                                    |
| <ul> <li>Usuarios</li> <li>Lana Bank<br/>v0.01-dev</li> </ul>                                            |                                                                            |                                                            |                                                        | Paleta de Comandos Ctrl + K        |

**Nota:** El proceso de verificación KYC es completado por el cliente a través del enlace proporcionado. Una vez completado, el estado se actualizará automáticamente para reflejar el nivel de verificación y el estado de finalización.